## Steps to Opt-in to bursar text messages

1. Log in to NSU eBill at <u>https://www.nova.edu/nsuebill/</u>.

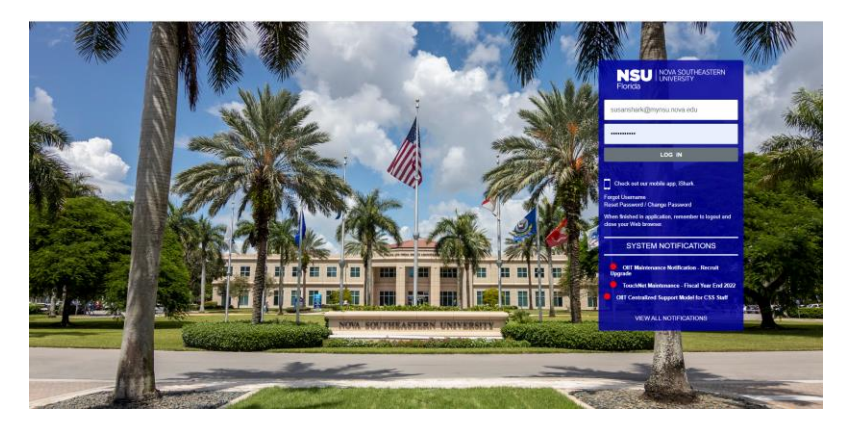

2. Click on "Personal Profile."

| NSU I NOW SOUTHEASTERN<br>LUNYBERTY<br>Florida                                                                                                    |                             |                            |                   |  |
|----------------------------------------------------------------------------------------------------|-----------------------------|----------------------------|-------------------|--|
| 📸 My Account Make Payment Payment Plans Help                                                                                                    |                             |                            |                   |  |
| Announcement                                                                                                    | View Account: Susan Shark   |                            | My Profile Setup  |  |
| Welcome to your Student Account Center!                                                                                                    | Balance                     | 59.00                      | Authorized Users  |  |
| Enrollment for the Early Fall 2022 Payment Plan CLOSES ON<br>MONDAY, JUNE 27TH:                                                                                                    |                             | View Activity Make Payment | Descend Profile   |  |
| <ul> <li>This is a 5-payment installment plan, payable monthly.</li> <li>Additional Fall payment plans are currently available until<br/>August 15th.</li> </ul>                                                                                                 | Statements                  |                            |                   |  |
| Summer II Plan - enrollment opened May 23, 2022, and closes<br>June 27, 2022:                                                                                                    | Your latest eBill Statement | View Statements            | Payment Profile   |  |
| <ul> <li>4-payment installment plan, payable every 2 weeks.</li> <li>3-payment installment plan, payable every 3 weeks.</li> </ul>                                                                                                    | 6/06/22 Statement           |                            | Security Settings |  |
| After your initial down payment due upon enrollment with a \$75<br>fee, your plan will deduct equal installment payments on the<br>scheduled dates of the plan. For more enrollment details, click the<br>Payment Plans link below.                              |                             |                            | D Auto Bill Pay   |  |
| Choose your plan carefully. For any of the NSU plans available<br>for a semester, once you click Agreements, your payment will<br>begin to process. Note that plan changes will not be permitted.<br>We advise you to review the pay dates and choose carefully. |                             |                            | Term Balances     |  |
| ATTENTION Debit Card and eCheck Users: Contact your bank                                                                                                    |                             |                            |                   |  |

3. Select the "Security Settings" tab and complete the two-step verification enrollment.

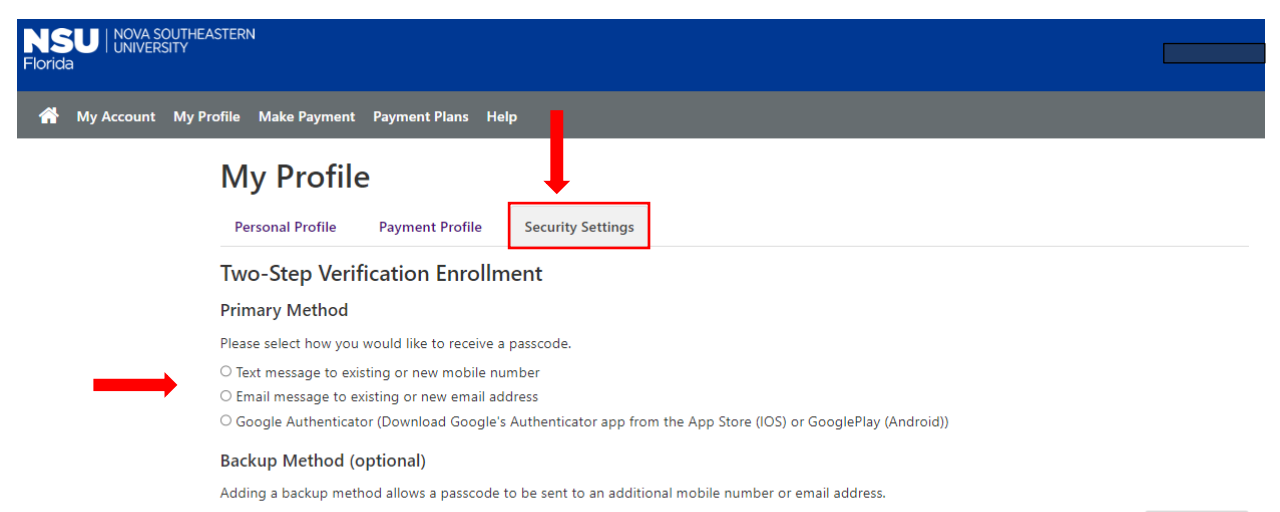

Setup Method

4. Next, click on the "Personal Profile" tab. Enter the passcode sent to you. Click "Verify."

| NSU   NOVA SOUTHEASTERN<br>Florida              |                                                                                                    |
|-------------------------------------------------|----------------------------------------------------------------------------------------------------|
| A My Account My Profile Make Payment Payment Pl | ins Help                                                                                                    |
| 1                                               | Personal Profile       Payment Profile       Security Settings         Student ID       N0123456         Full name       Susan Shark         To get text messages about selected account events, enter your mobile phone number and carrier.                                                                                                    |
| 2                                               | Messages may be sent during overnight hours and your carrier may charge a fee to receive text messages.         Refer to the Terms and Conditions of your mobile wireless data plan provided by your carrier for documentation on any charges.         Mobile Number       123-456-7788       Verizon PCS       Remove       Edit         A passcode was sent to you for Two-Step Verification. Please enter the passcode te acid: this mobile number       3       3         400181       Cancel       Resend Code       Verifity       3         B send me additional text message notifications about my account events (such as new bills or upcoming payments)       3 |

5. Click "Edit" and add your mobile number and carrier.

| My Profile                                                                                                    | e                        |                            |                              |                   |             |
|----------------------------------------------------------------------------------------------------|--------------------------|----------------------------|------------------------------|-------------------|-------------|
| Personal Profile                                                                                                    | Payment Profile          | Security Settings          |                              |                   |             |
| Student ID                                                                                                    | N0:                      | 123456                     |                              |                   |             |
| Full name                                                                                                    | Sus                      | an Shark                   |                              |                   |             |
| To get text messages about selected account events, enter your mobile phone number and carrier.<br>Messages may be sent during overnight hours and your carrier may charge a fee to receive text messages.<br>Refer to the Terms and Conditions of your mobile wireless data plan provided by your carrier for documentation on any charges. |                          |                            |                              |                   |             |
| Mobile Number                                                                                                    | 2                        |                            |                              |                   | (1) Edit    |
| New Mobile Number                                                                                                    | 55                       | 55-555-5555                | Select Carrier               | *                 |             |
| Send me addition                                                                                                    | nal text message notific | ations about my account ev | ents (such as new bills or u | pcoming payments) | Cancel Save |

## 6. Click "Save" and check "Send me additional text message notifications ..."

| My Profil                                   | е                                                 |                                                                                                    |                   |
|---------------------------------------------|---------------------------------------------------|----------------------------------------------------------------------------------------------------|-------------------|
| Personal Profile                            | Payment Profile                                   | Security Settings                                                                                                    |                   |
| Student ID                                  | N                                                 | 0123456                                                                                                    |                   |
| Full name                                   | Si                                                | ısan Shark                                                                                                    |                   |
| To get text messages                        | about selected accoun                             | events, enter your mobile phone number and carrier.                                                                                                    |                   |
| Messages may be<br><b>Refer to the Term</b> | sent during overnight h<br>s and Conditions of yo | ours and your carrier may charge a fee to receive text messages.<br>ur mobile wireless data plan provided by your carrier for documentation on any charges. |                   |
| Mobile Number                               | 1                                                 | 23-456-7788 Verizon PCS 🗸                                                                                                    | (1 <sup>Ed)</sup> |
| Send me additio                             | onal text message notifi                          | ations about my account events (such as new bills or upcoming payments)                                                                                     | Cancel            |

7. Click "ok" to pop-up prompt.

| Florida                                |                                                                                                    | User Profile                                                                              | ×                                         | Logged in as: Eva |  |  |  |
|----------------------------------------|----------------------------------------------------------------------------------------------------|-------------------------------------------------------------------------------------------|-------------------------------------------|-------------------|--|--|--|
| 🖀 My Account My P                      | rofile Make Payment Payment Plan:                                                                                                    | Are you sure you want to update your Persona<br>message notifications about your account? | al Profile to reconcilent additional text |                   |  |  |  |
|                                        | My Profile                                                                                                    |                                                                                           | Cancel                                    |                   |  |  |  |
|                                        | Personal Profile Payment Profile Security Settings                                                                                                    |                                                                                           |                                           |                   |  |  |  |
|                                        | Student ID                                                                                                    | N00719320                                                                                 |                                           |                   |  |  |  |
|                                        | Full name                                                                                                    | Eva Goldsteii                                                                             |                                           |                   |  |  |  |
| To get text messages about selected ac |                                                                                                    | ount events, e                                                                            | l carrier.                                |                   |  |  |  |
|                                        | Messages may be sent during overnight hours and your carrier may charge a fee to receive text messages.<br>Refer to the Terms and Conditions of your mobile wireless data plan provided by your carrier for documentation on any charges. |                                                                                           |                                           |                   |  |  |  |
|                                        | Mobile Number                                                                                                    | 123-456-7788 Verize                                                                       | on PCS                                    | Remove Edit       |  |  |  |
|                                        | Send me additional text message n                                                                                                    | otifications about my account events (such as ne                                          | ew bills or upcoming payments)            |                   |  |  |  |
|                                        |                                                                                                    |                                                                                           |                                           |                   |  |  |  |
|                                        |                                                                                                    |                                                                                           |                                           |                   |  |  |  |
|                                        |                                                                                                    |                                                                                           |                                           |                   |  |  |  |